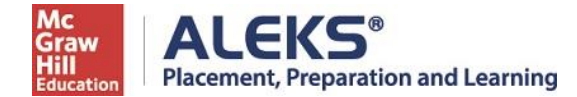

## **ALEKS PPL Student Math Placement Registration Instructions**

For assistance during this process, please contact ALEKS Customer Support at <u>https://mhedu.force.com/aleks/s/alekscontactsupport</u>

Step 1. Visit this link - <u>http://www.aleks.com/sign\_up/class?class\_code=XPUEL-QHDVD</u>

Step 2: Confirm that you are enrolling into the proper cohort. If this is the proper cohort, click on Confirm.

| onfirm Cla        | iss Information                                                        |
|-------------------|------------------------------------------------------------------------|
| u are about to be | enrolled in the following ALEKS class. Check the class details careful |
| Class Code:       | XPUEL-QHDVD                                                            |
| Class:            | Incoming STEM first-year students, Fall                                |
|                   | 2024, FALL 2024                                                        |
| Subject:          | Higher Education Math Placement                                        |
| Class Dates:      | 05/20/2024 - 05/20/2025                                                |
|                   |                                                                        |

Step 3: Select whether or not you have used ALEKS before and click on Continue.

Click on "No, I have never used ALEKS before", and then Continue.

Step 4: complete the registration steps to create a new ALEKS account and click on **Continue**. A confirmation email will be sent to the email address you provide.

**IMPORTANT:** Be sure to save your new login information!

| Confirm Class                |                   | 2 Account Status                   | 3 Registration     |  |
|------------------------------|-------------------|------------------------------------|--------------------|--|
| egistration                  |                   |                                    |                    |  |
| elds marked with * are requi | red.              |                                    |                    |  |
| Enter Your Personal Info     | ormation          | -                                  |                    |  |
| *First name                  |                   |                                    |                    |  |
| Middle initial               |                   | /                                  |                    |  |
| *Last name                   |                   |                                    |                    |  |
| nter Your Email Ad           | dress and Stu     | ident ID                           |                    |  |
| mail address *               |                   |                                    |                    |  |
|                              | Example: myna     | ame@schoolmail.edu                 |                    |  |
| onfirm email *               |                   |                                    |                    |  |
| you have a Student ID nu     | mber that was ass | igned to you by your school, you c | an enter it below. |  |
| tudent ID                    |                   | ٥                                  |                    |  |
|                              |                   |                                    |                    |  |
| hoose a Password             |                   |                                    |                    |  |
| assword *                    |                   | ⊘ 8-14 characters ⊘ No spaces      |                    |  |
| erify Password *             |                   | ⊘ 1 number                         |                    |  |
|                              |                   |                                    |                    |  |
| eview and Accept             | Terms of Use      |                                    |                    |  |
| ] I agree to the Terms of    | Use, Consumer F   | Purchase Terms , and Privacy Notic | ie i               |  |
|                              |                   |                                    |                    |  |

Step 5: After system login when you begin a placement exam (any of your 1-5 attempts) and are prompted to enter a Password to utilize online Proctoring, please enter **ALEKS123** to move forward.

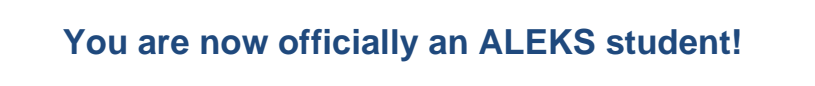